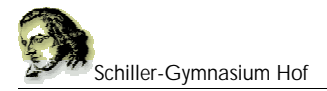

# 1. Einfache Befehle

Wir werden zunächst v.a. nur den einfachen Befehl zum Ausgeben von Text benötigen.

### 1.1 echo

#### Beispiele:

```
a) echo "Hallo Welt";
b) echo "Dies ist ein Text";
c) echo "Hallo", " wie", " geht es dir?";
```

# 1.2 php-Tags

<?php ?>

Wir schreiben unsere Befehle in ein HTML-Dokument und geben diesem Dokument die Endung ".php".

Damit der Rechner weiß, welche Anweisungen HTML und welche PHP sind müssen alle PHP-Anweisungen innerhalb des PHP-Tags stehen.

PHP-Tags können überall im Dokument geöffnet und geschlossen werden.

Beispiel:

```
<html>
<head></head>
<body>
<h1>Meine Ueberschrift</h1>
<?php echo "Hallo Welt"; ?>
<h1>Meine Ueberschrift</h1>
<?php echo "Hallo Welt";
echo "";
?>
```

#### </body>

Beide Absätze in diesem Beispiel haben dasselbe Ergebnis bzw. Aussehen. Im ersten Absatz ist der schwarze Text als PHP-Anweisung implementiert, im zweiten auch das Absatz-Ende-Tag . HTML und PHP lassen sich also leicht verschränken.

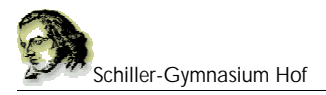

# 1.3 Der Parser

PHP-Skripte können nur verwendet werden, wenn auf dem Computer, auf dem sich das PHP-Dokument befindet ein Webserver befindet und der PHP-Parser gestartet ist.

Die PHP-Skripte können nur in einem Webbrowser ausgeführt werden. Bevor der Webserver die Datei an den Browser sendet, übersetzt der Browser die PHP-Befehle.

Die Übersetzung gibt er an den Browser weiter, der die Seite aufgerufen hat.

Der Anwender, der ein PHP-Skript aufruft, erkennt nicht, ob es sich um ein reines HTML-Dokument handelt oder ob in dem Dokument PHP-Befehler ausgeführt werden.

## 1.4 Die Software

Im Unterricht verwenden wir ein Programmpaket XAMPP. Die Installatiosdatei befindet sich auf der CD, die du gerne jederzeit von mir erhalten kannst.

### **INSTALLATION XAMPP**

Auf der CD befinden sich u.a. folgende Dateien und Ordner

| 😂 Austausch03                                                                                                    |                                  |                                                                                                    |          |
|----------------------------------------------------------------------------------------------------|----------------------------------|----------------------------------------------------------------------------------------------------|----------|
| Data Beactment Annih: Environ Faires 2                                                                                                    |                                  |                                                                                                    | <b>A</b> |
| 🌀 zulodi, + 👩 - 🎓 🔎 sucher 🍋 ordiner 👔                                                                                                    |                                  |                                                                                                    |          |
| Datei- und Ordneraufgaben (*)<br>Datei- und Ordneraufgaben (*)<br>Dateir un Web veröffentlichen<br>Dateir m Web veröffentlichen<br>Dateir mit Web veröffentlichen | <b>172</b><br>sampt win32-1,4,9, | ing and a second second |          |

Starte die Datei xampp-win32-1.4.9... durch Doppelklick.

Das Programm wird dich fragen, wohin du installieren willst, gib z.B. die Festplatte C:\ an, indem du

| ing archive |             |
|-------------|-------------|
|             |             |
|             |             |
|             |             |
| Extract     | Cancel      |
|             | ing archive |

eintragen und auf Extract drücken.

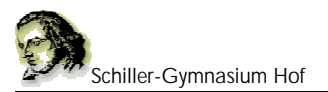

Das "Extracting" dauert etwa 1 Minute. Danach befindet sich auf Ihrer Festplatte C: der Ordner <u>c:\xampp</u> mit zahlreichen Unterverzeichnissen.

😂 xampp Datei Bearbeiten Anacht Eavoitten Egtras 2 😋 Zunick • 🕗 👘 🔎 Suchen 腔 Onther 🎹 • 1 Datei- und Ordneraufgaben \* 00.0/WD(0.20) apacheogHbin FIEZBAFTP htdocs. 7 Neuer Ordret erstelleit 😝 Orden in Web veröffendiktion Contrar Frequeen retal forreer : Mercury Meil Incon peri. ۰. Andere Orte Sectors (C) 🛄 Eigene Dataion ohp phpmyodmin mp Niebalzier Nebday Campinicative Dolumence Adaitata 0 . ۲ ٠ 0 Mittanethingsburg apache strait.bal anadia dopitat (kolla set.p.b.t likesile stad, bat fikalia stop hat 8 Details 4 0 3 9 monouty\_start.bat. wood stort bet stop bat. php-tistch.bat readers dattat х 60 23 Hanco statience xampp\_stop.exe readme\_en.bit setup wanipp bet

Öffne dieses Unterverzeichnis, z.B. mit dem Dateimanager.

Führe einmalig die Datei **setup\_xampp.bat** durch Doppelklick aus. Nach wenigen Momenten ist das System vollständig eingerichtet.

Starte xampp durch Drücken der Datei **xampp\_start.exe** und beende es stets mit der Datei **xampp\_stop.exe**. Beende das Programm bitte nicht durch Drücken des "Kreuzes" am rechten oberen Fensterrand.

Während du mit XAMPP arbeitest darf das Programmfenster nicht geschlossen werden, du kannst es aber minimieren.

## 1.5 Speichern der eigenen PHP-Skripte

Die selbst geschriebenen Skripte müssen in das Verzeichnis c:\xampp\htdocs\ abgelegt werden. Damit man sie leicht findet am besten in einem eigenen Ordner, z.B. c:\xampp\htdocs\html

Es muss xampp gestartet sein, damit PHP laufen kann. Die Datei, z.B. "test1.php", die du im Verzeichnis c:\xampp\htdocs\html abgespeichert hast, startest du im Browser, indem du 127.0.0.1/html in die Adresszeile eingibst.